# POWER POINT

### ANIMACIONES

Sirven para animar un texto o imagen de una diapositiva.

- 1. Seleccionamos el texto/imagen a animar.
- 2. En animaciones vamos a "panel de animación"

| P3 🔚         | つ * 🕐 😨 🗧 Presentación1 - PowerPoint (Error de activación de productos) |          |              |              |                |          |               |          | HERRA        | MIENTAS DE DIBUJO |                                        |               | ? 🗈 – 🗗 🗙 |                                 |
|--------------|-------------------------------------------------------------------------|----------|--------------|--------------|----------------|----------|---------------|----------|--------------|-------------------|----------------------------------------|---------------|-----------|---------------------------------|
| ARCHIVO      | INICIO INS                                                              | SERTAR D | ISEÑO TRAM   | ISICIONES    | ANIMACIONES    | PRESENTA | CIÓN CON DIAP | OSITIVAS | REVISAR VIST | A                 | FORMATO                                |               |           | 🛕 Cuenta Microsoft 👻 🎑          |
| +            |                                                                         | 142      |              |              |                |          |               |          | · •          | - 🕁               | 🛃 Panel de animad                      | ión 🕨 Inicio: | ÷         | Reordenar animación             |
| Pr D         | X                                                                       | 25       | $\mathbf{x}$ | - XX         | X              | <b>X</b> | $\mathbf{X}$  | <b>X</b> | - <b>-</b>   |                   | # Desencadenar *                       | Ouración:     | ÷         | <ul> <li>Mover antes</li> </ul> |
| Vista        | Ninguna                                                                 | Aparecer | Desvanecer   | Desplazar h. | . Flotar hacia | Dividir  | Barrido       | Forma    | Opciones de  | Agregar           | 😓 Coniar animació                      | n Retrasor    |           | T Mover desnués                 |
| previa *     |                                                                         |          |              |              |                |          |               |          | efectos *    | animacion         | <ul> <li>Ma cobiar annuacio</li> </ul> |               | v         | Moter depues                    |
| Vista previa |                                                                         |          |              |              | Animación      |          |               |          |              | Δ.                | imación avanzada                       |               | Intervalo |                                 |

3. Seleccionamos "agregar animación" y elegimos una animación de entrada, de énfasis o de salida.

De entrada: como entra el objeto

De énfasis: que movimiento hace mientras está presente

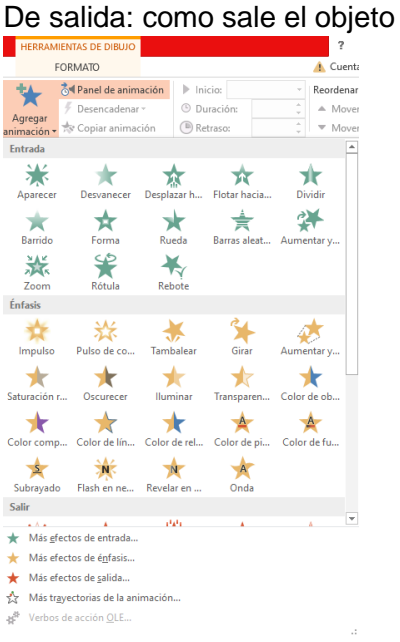

- 4. Podemos elegir cuantas animaciones queramos, pero se debe elegir de a una, es decir "agregar animación" y elegimos la primera animación, luego volvemos a apretar "agregar animación" y elegimos la segunda animación y así sucesivamente.
- 5. En intervalos, podemos editar los tiempos de cada animación.

| Panel de                                                | animación 🔹 🗙                                                      | Aparecer                                                                               | ? ×                                                                   |
|---------------------------------------------------------|--------------------------------------------------------------------|----------------------------------------------------------------------------------------|-----------------------------------------------------------------------|
| ▶ Reproduci 1 <sup>1</sup> ★ Titu 2 <sup>1</sup> ★ Titu | r a partir de                                                      | Efecto Intervalos Animación de texto                                                   | De que forma queremos que inicie la<br>animación, normalmente ponemos |
| 3 🖗 🛨 Titu                                              | Iniciar con <u>Anterior</u><br>Iniciar <u>d</u> espués de Anterior | Inicio: Al hacer clic<br>Retraso: 0 € segundos                                         | "despues de la anterior"                                              |
|                                                         | Opciones de gfectos                                                | Duració <u>n</u> :                                                                     | Esto lo podemos editar en                                             |
|                                                         | Intervalos                                                         | Repetir                                                                                | animaciones de énfasis v                                              |
|                                                         | Ocultar escala de tiempo avanzada                                  |                                                                                        | diminaciones de cinasis y                                             |
|                                                         | Quitar                                                             | Repoblinar cuando finalice la reproducción                                             | de salida                                                             |
|                                                         |                                                                    | Desencadenatores ₹<br>Segundos que quere<br>retraso entre la anir<br>anterior y la act | emos de<br>mación<br>ual                                              |
|                                                         |                                                                    |                                                                                        | Aceptar Cancelar                                                      |

6. En esta sección podemos editar el tiempo de TODAS las animaciones juntas del MISMO objeto.

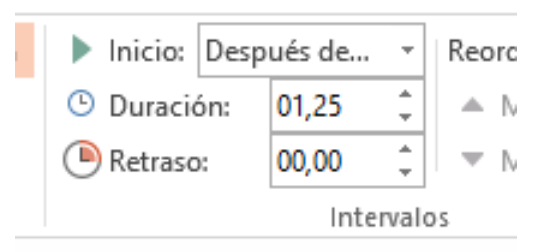

## TRANSICIONES

Para que aparezca la diapositiva que estamos trabajando.

 En "transiciones" seleccionamos el tipo de transición para esa diapositiva (el pase de la anterior diapositiva a la actual). En "opciones de efectos" podemos elegir variantes de la transición seleccionada.

|         | Presentación1 - PowerPoint (Error de activación de productos) |          |          |             |              |                       |             |              |           |         |             |
|---------|---------------------------------------------------------------|----------|----------|-------------|--------------|-----------------------|-------------|--------------|-----------|---------|-------------|
| ARCHIVO | INICIO                                                        | INSERTAR | DISEÑO T | RANSICIONES | ANIMACIONES  | PRESENTA              | CIÓN CON DI | POSITIVAS    | REVISAR V | ISTA    |             |
| Vista   | Ninguna                                                       | Cortar   | Desvaneo | er Empuje   | e<br>Barrido | <b>€ →</b><br>Dividir | Mostrar     | Barras aleat | Forma     | Revelar | Opciones de |
| previa  |                                                               |          |          |             | Trend        | -16                   |             |              |           |         | efectos *   |

2. En la parte superior a la derecha del panel "transiciones" podemos elegir lo siguiente.

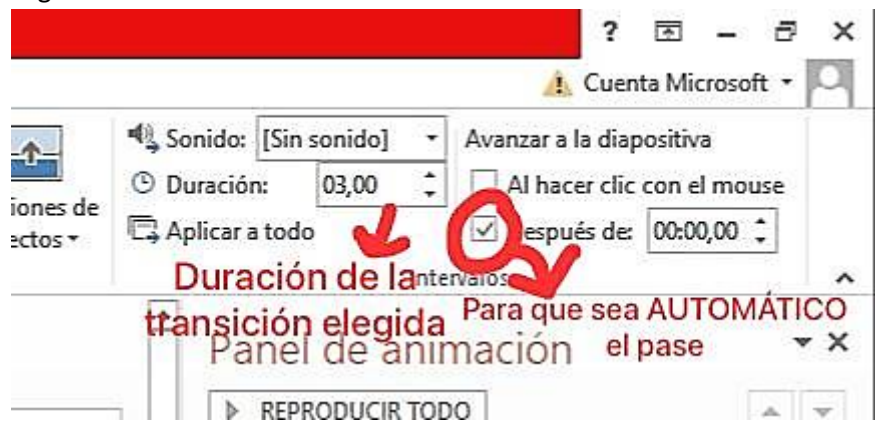

## **TIPS EXTRAS PARA POWER POINT**

#### Cuadro de texto

Recordar que para poder escribir algo en las diapositivas se debe poner un cuadro de texto que se encuentra en la sección de "insertar", en el lado derecho.

## Ecuaciones

Para insertar ecuaciones también debemos ir a la sección de "insertar", en el lado derecho.

## Diseño de la diapositiva

Para editar el diseño de la diapositiva nos vamos a dirigir a "diseño" y luego "formato del fondo".